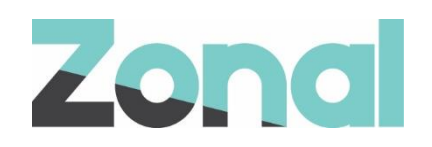

# Zonal Loyalty User Guide

v1.0 July 2024

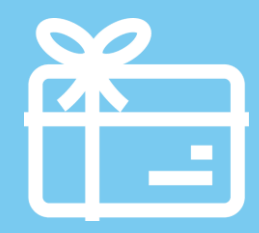

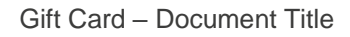

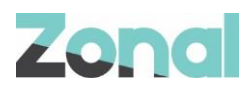

| Version | Date     | Notes                                | Author      |
|---------|----------|--------------------------------------|-------------|
| 1.0     | 31-07-24 | First draft to support Zonal Loyalty | J. Hennessy |
|         |          |                                      |             |
|         |          |                                      |             |
|         |          |                                      |             |
|         |          |                                      |             |
|         |          |                                      |             |
|         |          |                                      |             |

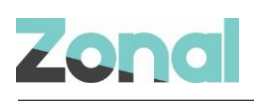

## Contents

| Introduction                          | 5  |
|---------------------------------------|----|
| Document Scope                        | 5  |
| Overview                              | 5  |
| Prerequisites                         | 5  |
| Aztec Discounts Configuration         | 5  |
| Site Discounts                        | 5  |
| Specified Discounts                   | 6  |
| Defining Discounts                    | 7  |
| Site Operation                        | 8  |
| Register Loyalty Account              | 8  |
| Assign/Remove Loyalty Account         | 9  |
| Zonal Loyalty Account Balance Check   | 10 |
| Redeem Loyalty Prizes                 | 10 |
| Cancel Prize Redemption               | 11 |
| Zonal Loyalty Payment                 | 12 |
| Cancel Loyalty Payment                | 12 |
| Refunds                               | 13 |
| Reversal Refunds                      | 14 |
| Troubleshooting                       | 14 |
| Errors on Register Loyalty Account    | 14 |
| Errors on Assigning Loyalty Account   |    |
| Errors on Balance Check               | 15 |
| Errors on Redeeming Loyalty Prizes    |    |
| Errors on Cancelling Prize Redemption |    |
| Errors on Loyalty Payment             |    |
| Errors on Cancelling Loyalty Payment  | 17 |
| Errors on refunds                     | 17 |
| Errors on reversal refunds            | 17 |

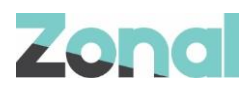

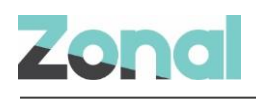

## Introduction

#### **Document Scope**

This guide is aimed at site staff and describes how to carry out Zonal Loyalty tasks on site POS terminals.

## **Overview**

Zonal Loyalty is a Zonal's own loyalty solution. PoS functionality is:

- Register Loyalty Account.
- Assign/Remove Loyalty Account.
- Zonal Loyalty Account Balance Check.
- Redeem Loyalty Prizes (and Cancel Prize Redemption).
- Zonal Loyalty Payment and Cancel Payment.
- Refunds (and reversal Refunds).

## **Prerequisites**

The following applications/versions and services are required to support Zonal Loyalty operation within Aztec:

- POS Integration Engine v1.54.0 or later at site.
- Aztec 3.14.0 or later at Head Office and site.

## **Aztec Discounts Configuration**

#### **Site Discounts**

The Aztec system allows the setting of discounts. The user needs to define which, if any of these discount types need to be specified. For Site Discounts, select here which discounts it will be possible to redeem as prizes through Zonal Loyalty at site level. For example, it's possible to have a 50% off reward set up in the Zonal loyalty program that user wants available to all card holders but only at specific sites. This setup allows to enable that discount as a possible Zonal Loyalty reward per site:

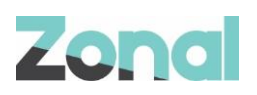

| 🙏 Aztec Management System                     |                                  |                                           |                            | -                        |                 | ×      |
|-----------------------------------------------|----------------------------------|-------------------------------------------|----------------------------|--------------------------|-----------------|--------|
| File Aztec Import Finance F                   | eports Setup Stock Managem       | ent System Help Zonal                     |                            | Search                   |                 | Q      |
| 🕞 Back 👻 👷 Start Page 🛛 Modules 🕯             | sen 🐟 🦾 🧶 🏟 🖼 🧇                  | 🕼 🧊 🗊 🥥 🥸 🛷 🗞 🐗 🖹                         |                            |                          | 20              | og Off |
| ▼ 📩 Start Page                                | 📢 Base Data                      | x                                         |                            |                          |                 |        |
| Estate Structure                              | Site Settings                    |                                           |                            | Sites are physica        | al sales locati | ons 🐮  |
| 🔂 Add 🔹 🛛 🌴 Site Select                       | 🖄 Save 🛬 Discard 📗 Duplica       | ate 🜍 Move                                |                            |                          |                 |        |
| 1 site selected                               | Site Details Bookings Charge Acc | counts CLM Customer Prompts Delayed Order | ing Finance Mobile Orderin | g Optional Functionality | Purchasing      | • •    |
| fiter 🔍                                       | Site Discounts                   |                                           |                            |                          |                 |        |
| Ashford Liquid Er      Basildon Liquid E      | 54 of 54 discounts assigned      | Edit Discounts                            |                            |                          |                 |        |
|                                               | Specified Discounts              |                                           |                            |                          |                 |        |
| 🕀 👘 Canterbury Chill<br>👜 👘 Colchester Liquid | Currency discount:               | Open Discount                             |                            |                          |                 |        |
| Crawley Liquid Er     Dartford Air Breat      | External amount discount:        | Open Discount 🗸                           |                            |                          |                 |        |
| Califord Turbicut                             | External rate discount:          | Open Discount V                           |                            |                          |                 |        |
| 🐵 👘 Kingston Hippodr                          | Clm Plugin Settings              |                                           |                            |                          |                 |        |
| Kingston Oceana     Maidstone Liquid          | Plugin:                          | iZone $\checkmark$                        |                            |                          |                 |        |
| - Portsmouth Liquic                           | * Token:                         |                                           |                            |                          |                 |        |
| Redhill Liquid En     Bomford Liquid F        | * 0                              |                                           |                            |                          |                 |        |
| 🕀 🌴 St Albans Batchw                          |                                  |                                           |                            |                          |                 |        |
| Watford Oceana                                | * Pos web service address:       |                                           |                            |                          |                 |        |
| 🗈 🦺 Testinar Test Co. 🗸 🗸                     | * Loyalty web service address:   |                                           |                            |                          |                 |        |
| < >                                           | * Gift web service address:      |                                           |                            |                          | A               |        |
| 🔿 Front Page                                  | * Marketing web service address: |                                           |                            |                          |                 | _      |
| 😧 Estate Structure                            | Mask Card Number:                | Π                                         | _                          |                          |                 | F      |
| Tag Configuration                             |                                  |                                           |                            |                          |                 |        |
|                                               |                                  |                                           |                            |                          |                 |        |
| CLM Settings >                                |                                  |                                           |                            |                          |                 |        |
| Application Settings >                        |                                  |                                           |                            |                          |                 |        |
|                                               | 11                               |                                           |                            | 1 7on                    | al Administ     | rator  |

## **Specified Discounts**

The Specified Discounts fields are slightly different:

The Currency Discount allows to spend a cash balance on a loyalty account as a discount. This acts like a
payment method but as it is a discount. Open type discount needs to be selected here to apply currency to
accounts:

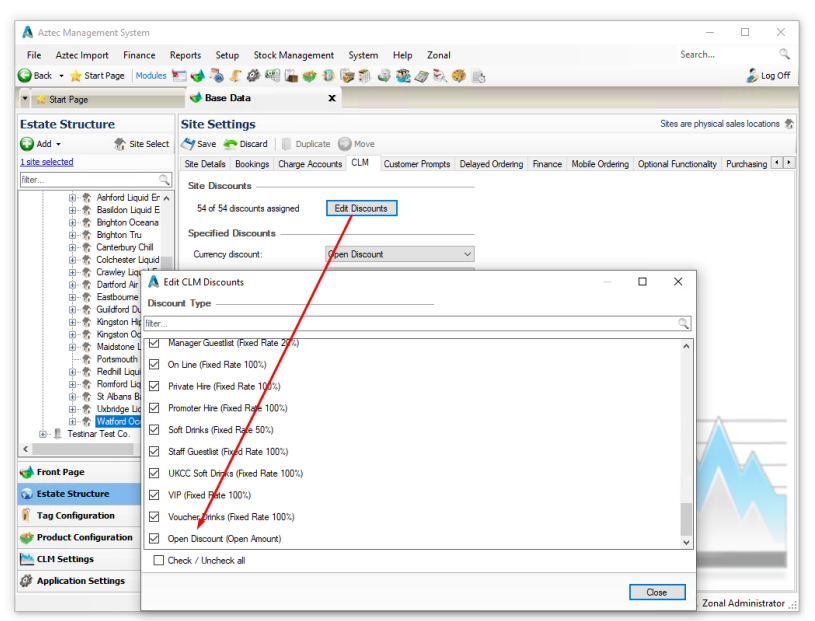

2) The External amount discount is for a feature in Zonal Loyalty where they allow a discount to be applied to a single instance of a product on an account (Say £1 off a pint of Guinness, but only 1 per customer).

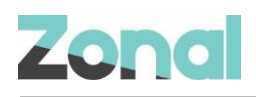

3) The External rate discount is similar but instead of an amount discount, it would be a percentage (Say 50% off a pint of Guinness, only 1 per customer). This reduces a product price to a percentage-reduced price set (the percentage discount and the product) on the iZone Portal.

## **Defining Discounts**

Discounts are set up in Aztec Theme Modelling at Head Office.

- 1) Login to Aztec at Head Office and open Aztec Theme Modelling.
- 2) From the Main menu, click Estate Setup and then click the Discounts tab:

| ID | Name                 | Туре         | Card   | Auto Print | Maximum  | Maximum<br>% Pisto | Disables<br>Promotions | Reason   | Reference<br>Required | Single Item | Ignore | Warning<br>Threshold | ^ |
|----|----------------------|--------------|--------|------------|----------|--------------------|------------------------|----------|-----------------------|-------------|--------|----------------------|---|
| 52 | 20% Food Discount    | Eixed rate   | Jecuny | Tieceipt   | Discount | 76 Hate            |                        | riequieu | Trequired             | Discouri    |        | THESHOLD             |   |
| 53 | 50% Food Discount    | Fixed rate   |        | Ē          |          |                    | Ē                      | Ē        | Ē                     | Ē           | Г      | Ē                    |   |
| 27 | 50p Club Guestlist   | Fixed amount |        |            |          |                    |                        | Γ        |                       |             |        | Γ                    | 1 |
| 30 | 50p Emergency Serv   | Fixed amount |        |            |          |                    |                        |          |                       |             |        | Γ                    | 1 |
| 21 | 50p Flyer            | Fixed amount |        |            |          |                    |                        |          |                       |             |        |                      |   |
| 24 | 50p Local Networking | Fixed amount |        |            |          |                    |                        |          |                       |             |        |                      |   |
| 25 | 50p National Network | Fixed amount |        |            |          |                    |                        |          |                       |             |        |                      |   |
| 6  | 50p NUS              | Fixed amount |        |            |          |                    |                        |          |                       |             |        |                      |   |
|    |                      |              |        |            |          |                    |                        |          |                       |             |        |                      |   |

- 3) Click Add button to create a new discount.
- 4) Enter an appropriate Discount Name and from the drop-down list, select the Discount Type.
- 5) Specify desired fields and options and click OK button:

| Add/Edit Discont     Add/Edit Discont       Cordg Set     Image: Cond to the set of the set of th                                                                                                    | le Aztec Import Finance Reports Se                                                                                                    | Stock Management System Help Zonal Search                                                                                                    |         |
|----------------------------------------------------------------------------------------------------|----------------------------------------------------------------------------------------------------|----------------------------------------------------------------------------------------------------|---------|
| Cordig Set.<br>Cordig Set.<br>Co | Ba 🍈 Estate Set Add/Edit Discount                                                                                                    | X 🗆 X                                                                                                    | 🍰 Log O |
| O Search Admissions Close                                                                                                    | Corig Set:<br>Diccourt M<br>Diccourt M<br>Diccou | Name:       Discourt by:       Weid tale       Maximum discourt       0.00         Discourt amount       010       Discourt amount       0.00         Arsign Bacode       Maximum discourt       0.00         Amount       0.00       Discourt amount       0.00         Ansign Bacode       Derine Discourt       Discourt amount       0.00         Field Amount       Discourt Varing       Derine Discourt         Warning freedholds       0.00       Discourt amount       Discourt amount         Field Amount       0.00       Derine Discourt       >         Discourt decept       Discourt adouters       Doine       >         Discourt decept       Discourt adouters       Bieled Reasonie       >         Order machaet courties tas       Bieled Reasonie       >       >         Addisonal adouters coursing task       Bieled Reasonies       Sileid Reasonies       >         Addisonal adouters coursing task       Sileid Reasonies       Sileid Reasonies       >         Addisonal adouters coursing task       Sileid Reasonies       >       >         Addisonal adouters coursing tasks       Sileid Reasonies       >       > |         |
|                                                                                                    | Search entire tree                                                                                                    | Find Prev                                                                                                    |         |

6) Send changes to Pos.

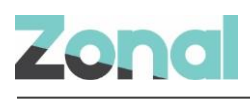

## **Site Operation**

## **Register Loyalty Account**

The Register Loyalty Account button can be used to record basic contact information (e-mail or phone number) for the customer when a new loyalty account is created for them. Before using this button a new Loyalty program with the set of cards should be created (or already exist) on iZone Portal.

Customer registration can be performed only for not yet registered customers:

| ← → ♂ 🛱 ae.znl-c       | + → C 🛱 aszni-ga02.com/pages/estates/26252/programs/23369/cards1Page=3&Pagesize=10&SortBy=ExternalId&SortDescending=false |                             |                     |      |            |                    |                     |  |  |
|------------------------|----------------------------------------------------------------------------------------------------|-----------------------------|---------------------|------|------------|--------------------|---------------------|--|--|
| Covalty                |                                                                                                    |                             | Zonal Home          | Home | Customers  | Programs Companies | Reports - Admin -   |  |  |
| PROGRAMS > LOYALTYTEST | PROGRAM > CARDS                                                                                                    | ninistrator 🖣 Logout 🛛 Azte | ec Test Team Estate |      |            |                    | ~                   |  |  |
| LoyaltyTestProgram     | Cards                                                                                                    |                             |                     |      |            |                    | O Download Cards    |  |  |
| Actions                |                                                                                                    |                             |                     |      |            |                    |                     |  |  |
| Rewards                | CARD ID                                                                                                    | CARD STATUS                 | CARDSET NAME        |      | BATCH NAME | DATE REGISTERE     | D                   |  |  |
| Events                 | 900000000021                                                                                                    | Inventory                   | TestCardSet         |      |            |                    |                     |  |  |
| Value Types            | 900000000023                                                                                                    | Inventory                   | TestCardSet         |      |            |                    |                     |  |  |
| Tiers                  | 900000000024                                                                                                    | Inventory                   | TestCardSet         |      |            |                    |                     |  |  |
| Cardsets               | 900000000025                                                                                                    | Inventory                   | TestCardSet         |      |            |                    |                     |  |  |
| Cards                  | 900000000026                                                                                                    | Inventory                   | TestCardSet         |      |            |                    |                     |  |  |
| Bulk Credit            | 900000000027                                                                                                    | Inventory                   | TestCardSet         |      |            |                    |                     |  |  |
| Companying ( Char      | 900000000028                                                                                                    | Inventory                   | TestCardSet         |      |            |                    |                     |  |  |
| Companies / Sites      | 900000000029                                                                                                    | Inventory                   | TestCardSet         |      |            |                    |                     |  |  |
| Email Templates        | 900000000030                                                                                                    | Active                      | TestCardSet         |      |            |                    |                     |  |  |
|                        | 10 25 50 100 of 215 Cards                                                                                                 |                             |                     |      |            |                    |                     |  |  |
|                        |                                                                                                    |                             | « 1 2 3 4           | 5 2  | 2 >        |                    |                     |  |  |
|                        |                                                                                                    |                             |                     |      |            |                    |                     |  |  |
| _                      |                                                                                                    |                             |                     |      |            |                    |                     |  |  |
| Zonal                  |                                                                                                    |                             |                     |      |            |                    | Version: 2.26.0.149 |  |  |

To register basic contact information (e-mail or phone number) for the customer:

1) Press Register Loyalty Account button:

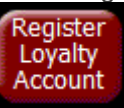

- 2) User is then prompted to scan/swipe/enter a valid Loyalty card number.
- 3) After entering valid Loyalty card number, user is prompted to enter customer's e-mail or phone number (only one of these, either e-mail or phone number could be entered).
- 4) The POS system will display the "Transaction Approved" message about successful operation, customer is registered against the customer's loyalty account, e-mail or phone number is recorded, Loyalty card becomes Activated.
- 5) Click OK to return to the main POS account screen.

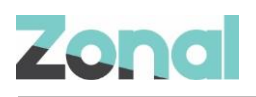

6) After successful registration, loyalty account automatically assigns to the Pos:

| Help!              | Manager<br>Functions | Staff<br>Options | Log<br>Off              | Print<br>Check                  | Dou                          | uble                        | 1/2<br>Can                    | 1/3<br>Can                    | Half                           | Bottles &<br>Draught          |
|--------------------|----------------------|------------------|-------------------------|---------------------------------|------------------------------|-----------------------------|-------------------------------|-------------------------------|--------------------------------|-------------------------------|
| User1              |                      | Jun 20 2         | 024 09:06<br>Chk No. 85 | Budw                            | veiser                       | Smi                         | rnoff                         | Smir                          | rnoff                          | Vodka                         |
| Unknown            |                      |                  | Loyalty<br>ards:1966    | P                               | Ξſ                           | PI                          | ÊŤ                            | Re                            | ed                             | Other Spirits                 |
|                    |                      |                  |                         | Standard<br>Cift<br>Balance     | Standard<br>Gift<br>TopUp    | Standard<br>Gift<br>Payment |                               |                               |                                | Liqueurs &<br>Shots           |
| <b> </b>           |                      |                  |                         |                                 |                              |                             |                               |                               |                                | Cocktails &<br>Shooters       |
|                    |                      |                  |                         |                                 |                              |                             | e-Gift<br>Balance<br>Check    | Zonal<br>Gift<br>TopUp        | Zonal<br>Gift<br>Payment       | Draught<br>Juice Pmix         |
| Total              |                      |                  | £0.00                   | Register<br>Stnd Loy<br>Account | Stnd Loy<br>Balance<br>Check | Redeem<br>Stnd Loy<br>Prize | Cancel<br>Stnd Loy<br>Prizes  | Redeem<br>Standard<br>Voucher | Cancel<br>Standard<br>Vouchers | Other<br>Minerals             |
|                    |                      | Fast<br>Clear    |                         | Register<br>Loyalty<br>Account  | Assign<br>Loyalty<br>Check   | Loyalty<br>Balance<br>Check | Redeem<br>Loyalty<br>Prize    | Cancel<br>Loyalty<br>Prizes   | Zonal<br>Loyalty<br>Payment    | Wine                          |
| Booths<br>& Suites | Tabs                 | Sa               | ive                     |                                 | Redeem<br>TXD<br>Voucher     | Cancel<br>TXD<br>Voucher    | Cancel<br>All TXD<br>Vouchers | TXD<br>Apply<br>Promotion     |                                | Food                          |
| 1                  | 2                    | 3                | Clear                   | Redeem<br>Punchh<br>Code        | Unredeem<br>Punchh<br>Code   | Buttermi<br>lk<br>Short     | Thick<br>n<br>Fluffy F        | Handbag                       | Guinness                       | Hire & Admissions<br>Packages |
| 4                  | 5                    | 6                | Quantity                |                                 |                              |                             | Create<br>LiveRes<br>Booking  | Deposit<br>Redeem             |                                | EFT                           |
| 7                  | 8                    | 9                | 0                       | Room<br>Enquiry                 | Room<br>Post                 | SERVICE<br>CHARGE           | rom the Gri                   | Salesforce                    |                                | Pay                           |

## **Assign/Remove Loyalty Account**

Assigning existing Loyalty account to Pos could be done with button Assign Loyalty account.

1) Press Assign Loyalty account button:

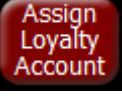

- 2) User is then prompted to scan/swipe/enter a valid Loyalty card number.
- 3) After entering valid Loyalty card number, Loyalty account will be assigned to Pos and customer loyalty account details are displayed on Till:

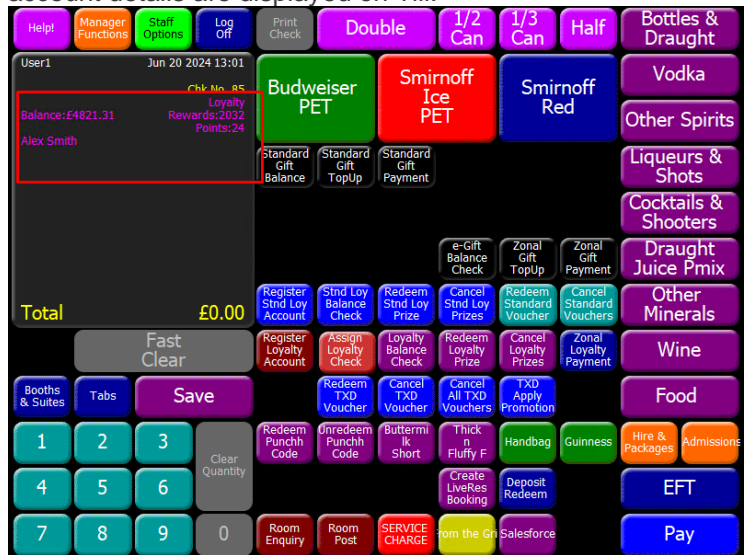

4) To Remove assigned account from Pos press again button Assign Loyalty account. User will be prompted to confirm the operation.

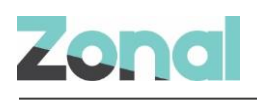

## **Zonal Loyalty Account Balance Check**

Loyalty Balance Check button is used to perform user's account balance check operation.

1) Press Loyalty Balance Check button:

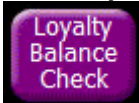

- In case when no Loyalty account is assigned to Pos, user will be prompted to scan/swipe/enter a valid Loyalty card number. After successful balance check operation, Loyalty account will be automatically assigned to Pos.
- 3) In case when loyalty account was assigned before, user will not be prompted to scan/swipe/enter a Loyalty card number, the POS system will display user's loyalty balance details with the option to show More rewards (if exist) and Print the balance:

| Total     Alex Smith       Alex Smith     24.00       Currency Balance     24.01       Rewards Available     Pinot Rose wine       John Smiths (10 visits)     Casta wine       Total     Kettle Ches Onion       Tores de Casta wine     Tores de Casta wine       TestingDiscount     AngusSteakPrc                      | User1 | Jun 20 2024 13                                                                                                    |       | Activated |  |
|----------------------------------------------------------------------------------------------------|-------|----------------------------------------------------------------------------------------------------|-------|-----------|--|
| Points Balance     24.00       Currency Balance     £4,821.31       Rewards Available     Prinot Rose wine       John Smiths (10 visits)     Carlsberg (1 visits)       Kettle Chae Onion     Torres de Casta wine       Tequila Silver BOT Jose     TestingDiscount       AngusSteakPrc     Image: Silver BOT Jose        |       | Alex Smith                                                                                                    |       | Advaca    |  |
| Currency Balance     £4,821.31       Rewards Available     Prinot Rose wine       John Smiths (10 visits)     Carlsberg (1 visits)       Carlsberg (1 visits)     Kettle Ches Onion       Tortal     Tortes de Casta wine       Tequila Silver 80T Jose     TestingDiscount       AngusSteakPrc     Image: Silver 80T Jose |       | Points Balance                                                                                                    |       | 24.00     |  |
| Total     Rewards Available       Pinot Rose wine     John Smiths (10 visits)       John Smiths (10 visits)     Kettle Ches Onion       Torres de Casta wine     Torres de Casta wine       TestingDiscount     AngusSteakPrc                                                                                              |       | Currency Balance                                                                                                    |       | £4,821.31 |  |
|                                                                                                    | Total | Rewards Available<br>Pinot Rose wine<br>John Smiths (10 visits)<br>Carlsberg (1 visits)<br>Kettle Chse Onion<br>Torres de Casta wine<br>Tequila Silver 80T Jose<br>TestingDiscount<br>AngusSteakPrc |       |           |  |
| More Print OK                                                                                                    |       | More                                                                                                    | Print | ОК        |  |

4) Click OK to return to the main POS account screen.

## **Redeem Loyalty Prizes**

Redeeming Loyalty Prizes, rewards or discounts is possible with button Redeem Loyalty Prize. It is possible to redeem multiple rewards by repeating the Redemption steps.

1) Press Redeem Loyalty Prize button:

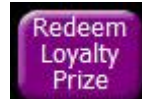

- 2) In case when no Loyalty account is assigned to Pos, user will be prompted to scan/swipe/enter a valid Loyalty card number.
- 3) In case when loyalty account was assigned before, user will not be prompted to scan/swipe/enter a Loyalty card number, the POS system will display available for redemption rewards, items and discounts.
- 4) Choose and press the reward button.

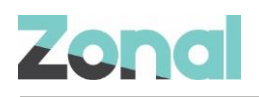

5) After successful reward redemption, it will be added to Till's display and Loyalty account will be assigned to Pos automatically:

| Help!                | Manager<br>Functions                       | Staff<br>Options | Log<br>Off                        | Print<br>Check                  | Dou                          | ıble                        | 1/2<br>Can                    | 1/3<br>Can                    | Half                           | Bottles &<br>Draught          |
|----------------------|--------------------------------------------|------------------|-----------------------------------|---------------------------------|------------------------------|-----------------------------|-------------------------------|-------------------------------|--------------------------------|-------------------------------|
| User1                |                                            | Jun 20 2         | 024 14:32<br>Chk No. 85           | Budw                            | veiser                       | Smir                        | rnoff                         | Smir                          | moff                           | Vodka                         |
| Balance:£            |                                            |                  | Loyalty<br>ards:2028<br>Points:19 | P                               | EL                           | PI                          | ÊŤ                            | Re                            | ed                             | Other Spirits                 |
| 1 Pe<br>1 Ke<br>1 Te | epsi Max 60<br>ettle Chse 0<br>onic 160ml* | 0ml*<br>nio*     | 3.00<br>1.20<br>0.00              | Standard<br>Gift<br>Falance     | Standard<br>Gift<br>TopUp    | Standard<br>Gift<br>Payment |                               |                               |                                | Liqueurs &<br>Shots           |
|                      |                                            |                  |                                   |                                 |                              |                             |                               |                               |                                | Cocktails &<br>Shooters       |
|                      |                                            |                  |                                   |                                 |                              |                             | e-Gift<br>Balance<br>Check    | Zonal<br>Gift<br>TopUp        | Zonal<br>Gift<br>Payment       | Draught<br>Juice Pmix         |
| Total                |                                            |                  | £4.20                             | Register<br>Stnd Loy<br>Account | Stnd Loy<br>Balance<br>Check | Redeem<br>Stnd Loy<br>Prize | Cancel<br>Stnd Loy<br>Prizes  | Redeem<br>Standard<br>Voucher | Cancel<br>Standard<br>Vouchers | Other<br>Minerals             |
|                      |                                            | Fast<br>Clear    |                                   | Register<br>Loyalty<br>Account  | Assign<br>Loyalty<br>Check   | Loyalty<br>Balance<br>Check | Redeem<br>Loyalty<br>Prize    | Cancel<br>Loyalty<br>Prizes   | Zonal<br>Loyalty<br>Payment    | Wine                          |
| Booths<br>& Suites   | Tabs                                       | Sa               | ive                               |                                 | Redeem<br>TXD<br>Voucher     | Cancel<br>TXD<br>Voucher    | Cancel<br>All TXD<br>Vouchers | TXD<br>Apply<br>Promotion     |                                | Food                          |
| 1                    | 2                                          | 3                | Clear                             | Redeem<br>Punchh<br>Code        | Unredeem<br>Punchh<br>Code   | Buttermi<br>lk<br>Short     | Thick<br>n<br>Fluffy F        | Handbag                       | Guinness                       | Hire & Admissions<br>Packages |
| 4                    | 5                                          | 6                | Quantity                          |                                 |                              |                             | Create<br>LiveRes<br>Booking  | Deposit<br>Redeem             |                                | EFT                           |
| 7                    | 8                                          | 9                | 0                                 | Room<br>Enquiry                 | Room<br>Post                 | SERVICE<br>CHARGE           | rom the Gri                   | Salesforce                    |                                | Pay                           |

6) Button Assign Loyalty account becomes grayed after successful reward redemption and it's not possible to remove Loyalty account:

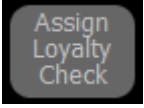

## **Cancel Prize Redemption**

After a successful prize redemption has been performed it is possible to cancel this on the till.

1) With a successful prize redemption press Cancel Loyalty Prizes button:

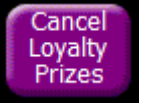

2) In case when only one prize was redeemed, it will be canceled and till's display will show the operation:

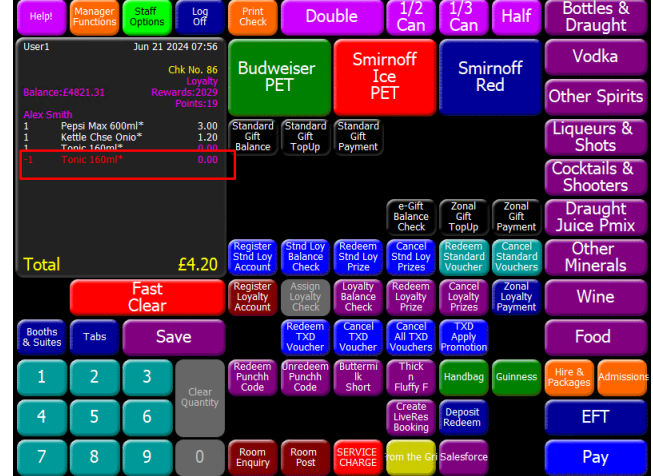

3) In case when several prizes were redeemed, user will be prompted to choose which prize to cancel, or cancel all prizes.

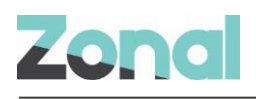

## **Zonal Loyalty Payment**

If a user has a currency balance on their Loyalty account, it is possible to pay using Loyalty currency. It is possible to perform multiple Loyalty payments.

1) Once products have been added to the till's basket, press Zonal Loyalty Payment button:

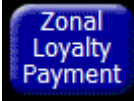

- 2) In case when no Loyalty account is assigned to Pos, user will be prompted to scan/swipe/enter a valid Loyalty card number.
- 3) In case when loyalty account was assigned before, user will not be prompted to scan/swipe/enter a Loyalty card number. User will be prompted to enter a desired payment to be performed, and the total basket price is prepopulated in the amount field.
- 4) Type the desired amount to pay and press Enter button.
- 5) After that user will be prompted to enter a desired payment amount that will be charged from their Loyalty balance. The amount field is prepopulated with either the amount value from the previous window or the available Loyalty balance (if the Loyalty balance is less than amount from the previous window).
- 6) Type the amount and press Enter button.
- 7) In case of successful payment, the POS displays a Transaction Approved screen with the transaction details and an option to print them.
- 8) Press OK button to return to the main POS account screen.
- 9) The performed Loyalty payment is displayed on till's display:

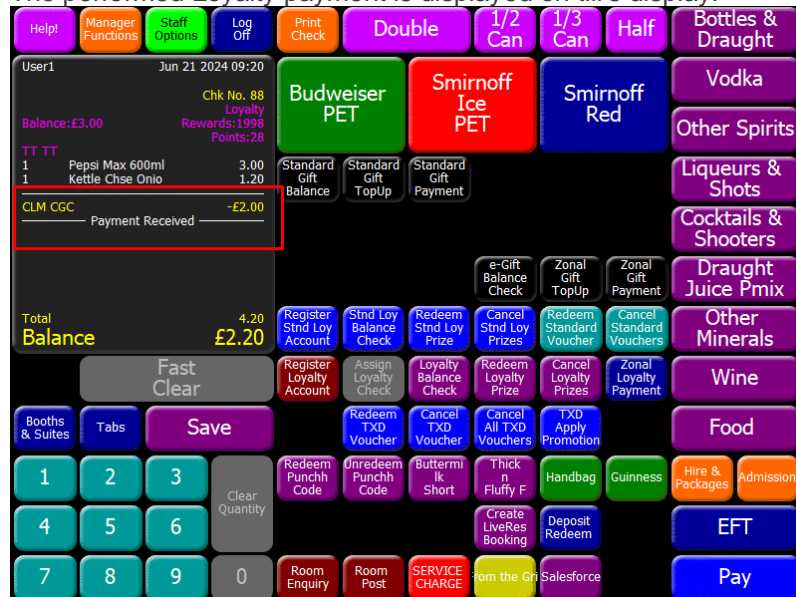

## **Cancel Loyalty Payment**

A POS user can correct off a Zonal Loyalty Payment from an open POS account using the standard POS correction screen, in the same way as any other type of payment is corrected. It is possible to cancel multiple Loyalty payments.

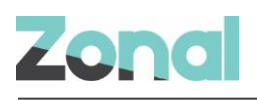

1) With performed Loyalty payment, press anywhere within the Order Display to open the Correction screen:

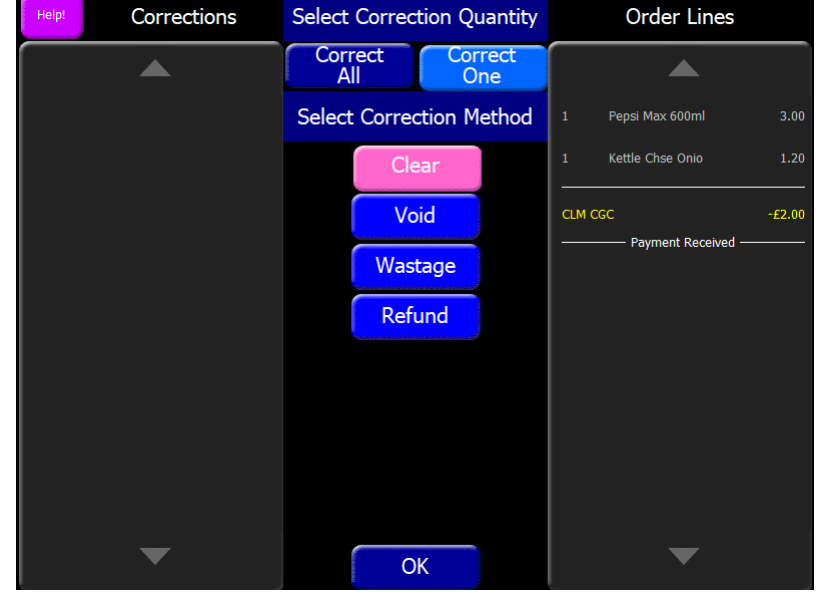

- 2) To remove a Zonal Loyalty payment, select it on the Order Lines panel to remove it from there and place it on the Corrections panel. This can be done to as many items as desired. If the POS user changes their mind, they can select it on the Corrections panel and it move it back.
- 3) To apply the selected corrections, select OK to begin the reversal.
- 4) If the reversal is successful then the payment is removed from the account.

#### Refunds

The Refund operation is possible on Zonal Loyalty plugin. In this case, the desired amount can be returned back to user's loyalty balance. To perform a Refund operation, a product with negative amount needs to be added to till's basket.

- 1) Add a product to till's basket that has "open price" type.
- 2) Press "Refund" button and enter a negative amount for this product. This negative amount will be a refund amount:

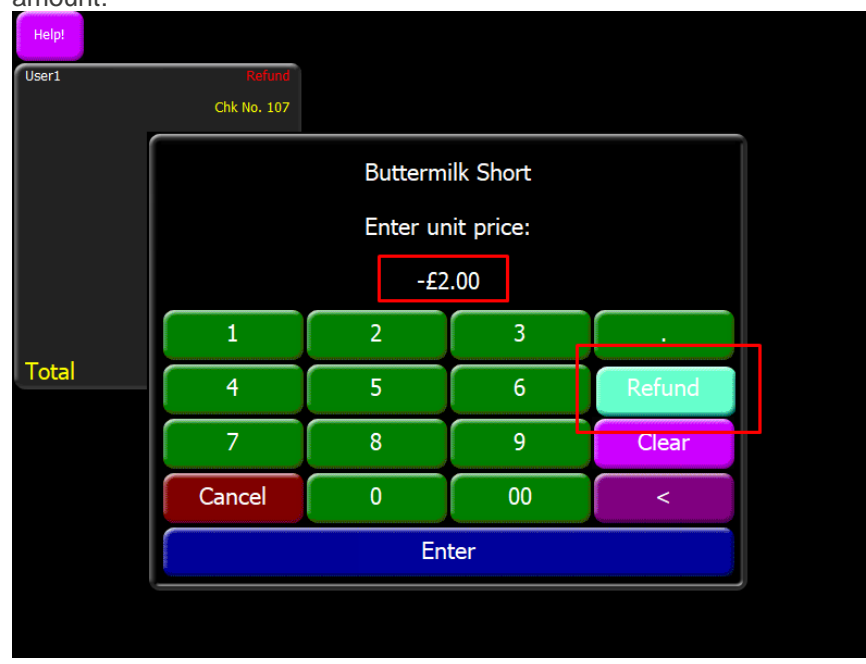

3) Press Enter button.

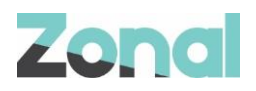

- 4) Choose the appropriate refund method (Void, Refund or Wastage).
- 5) Then press Zonal Loyalty Payment button.
- 6) Scan/swipe/enter a card number on which the refund will be made, and perform a successful payment operation.
- 7) The refund amount will be returned to user's loyalty balance.

#### **Reversal Refunds**

The Reversal Refund operation is possible on Zonal Loyalty plugin. Reversal Refund operation can be performed in the same way as any other type of payment is corrected. See how to perform it in Cancel Loyalty Payment chapter.

## **Troubleshooting**

The service monitor has been configured to show the current status of the Zonal Loyalty Plugin.

Under "CLM Service" heartbeats will fetch the status of the Zonal Loyalty plugin and other plugins installed:

| 💀 CLM Service — 🗆 🗙                                                                                                    |                     |  |  |  |  |  |  |  |  |
|----------------------------------------------------------------------------------------------------|---------------------|--|--|--|--|--|--|--|--|
| Service Status                                                                                                    |                     |  |  |  |  |  |  |  |  |
| Service running since:                                                                                                    | 07:17:27 21/06/2024 |  |  |  |  |  |  |  |  |
| Heart beat attempts:                                                                                                    | 124                 |  |  |  |  |  |  |  |  |
| Successful heart beats:                                                                                                    | 124                 |  |  |  |  |  |  |  |  |
| Failed heart beats:                                                                                                    | 0                   |  |  |  |  |  |  |  |  |
| Last successful heartbeat: 10:39 21/06/2024                                                                                                    |                     |  |  |  |  |  |  |  |  |
| Transaction attempts: N/A                                                                                                    |                     |  |  |  |  |  |  |  |  |
| Successful transactions: N/A                                                                                                    |                     |  |  |  |  |  |  |  |  |
| Failed transactions: N/A                                                                                                    |                     |  |  |  |  |  |  |  |  |
| Error Status                                                                                                    |                     |  |  |  |  |  |  |  |  |
| Version 1.54.0.737 Running with 1 plugin<br>Zonal Loyalty (Version 1.54.0.737): Reversal Processor: 0 Reversal(s)<br>awaiting send 62 Reversal(s) failed due to unrecoverable errors Ticket<br>Processor: 0 Ticket(s) awaiting send 87 Ticket(s) failed due to<br>unrecoverable errorsSee logs for more details |                     |  |  |  |  |  |  |  |  |
|                                                                                                    | ×                   |  |  |  |  |  |  |  |  |

## **Errors on Register Loyalty Account**

The system can decline registration operation for several reasons. Each error is logged and a message is displayed to the POS user.

"Transaction Declined: Loyalty ID has already been registered":

Account is already registered. If the POS user inputs a correct e-mail or phone number during the registration operation, but entered Loyalty account number is already registered, then operation will be declined and the error message will be displayed.

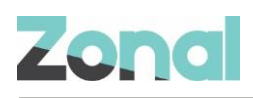

"Transaction Declined: There is already a registered customer with those details within this program":

Already registered customer with that same details. If the POS user inputs a correct e-mail or phone number during the registration operation, but there is already registered customer with the same e-mail or phone number, then operation will be declined and the error message will be displayed.

"Transaction Declined: Card Number not recognized. Please try again":

Account number doesn't exist. If the POS user inputs an incorrect account number or account doesn't exist in the Loyalty System, then operation will be declined and the error message will be displayed.

"Transaction Declined: Email must be a valid email address":

Incorrect e-mail format or phone number. If the POS user inputs an e-mail or phone number in incorrect format, then operation will be declined and one of these error messages will be displayed.

## **Errors on Assigning Loyalty Account**

Only title "Loyalty" is displayed on till. The account assignment takes place in the background. If there is a balance returned then the till can display it but any other response just doesn't get displayed. In case when incorrect account number has been entered during assigning operation, no error message will be displayed to the POS user. On till's display there will be only title "Loyalty", without any account details.

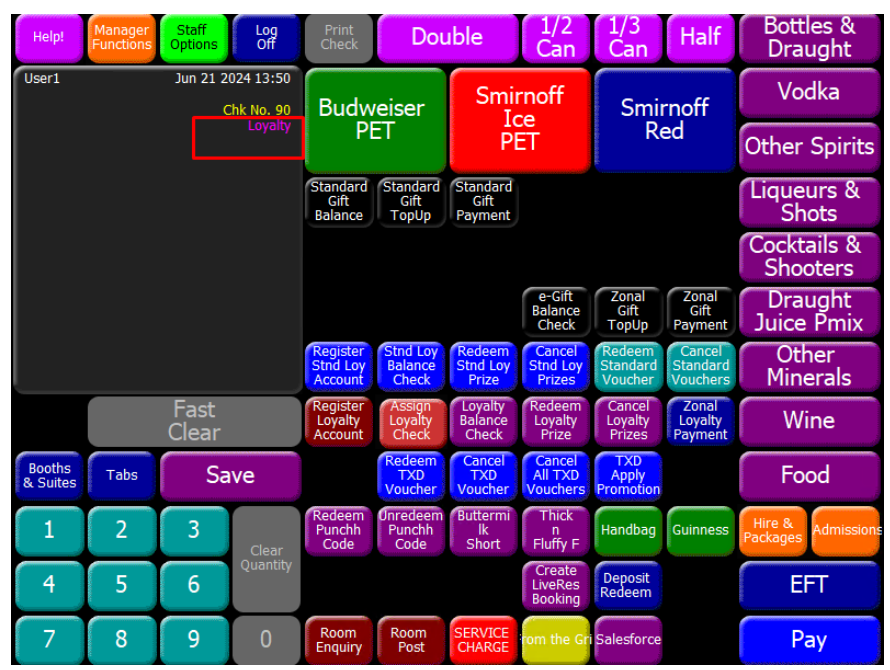

## **Errors on Balance Check**

"Transaction Declined - Account does not exist."

The system can decline a balance check operation when incorrect account number has been entered. The error is logged and a message is displayed to the POS user.

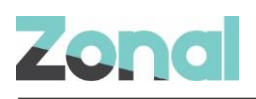

#### **Errors on Redeeming Loyalty Prizes**

"Transaction Declined - Account does not exist."

The system will show an error message if wrong or not existing account number has been entered on "Redeem Loyalty Prize" button. The error is logged and a message is displayed to the POS user.

"Transaction Declined - Cardholder not registered. Unable to redeem."

The system can decline a prize redemption operation when loyalty account is not activated (when loyalty account status is "Inventory" and balance is "0"). The error is logged and a message is displayed to the POS user.

"Transaction Declined – Card is suspended. Unable to redeem."

The system can decline a prize redemption operation when loyalty account is suspended (when loyalty account status is "Suspended"). The error is logged and a message is displayed to the POS user.

## **Errors on Cancelling Prize Redemption**

"Reversal Failed - Cannot credit suspended card"

The system can decline a cancel prize redemption operation (only for point based type of rewards) when loyalty account was suspended after prize redemption. The error is logged and a message is displayed to the POS user.

"Transaction Declined - Connection error. Unable to redeem loyalty prizes. Please try again"

In case when cancel prize redemption operation is performed and Pos system didn't receive a response from Zonal Loyalty system (a timeout occurs), the POS will display an error message.

#### **Errors on Loyalty Payment**

"Transaction Declined – Account does not exist"

The system will show an error message if wrong or not existing account number has been entered during Loyalty payment operation. The error is logged and a message is displayed to the POS user.

"Transaction Declined – No balance available on this account"

The system can decline a loyalty payment operation when there is no balance on loyalty card. The error is logged and a message is displayed to the POS user.

"Transaction Declined – Cannot debit Suspended card."

The system can decline a loyalty payment operation when loyalty account is suspended. The error is logged and a message is displayed to the POS user.

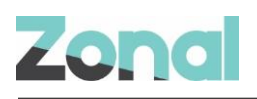

## **Errors on Cancelling Loyalty Payment**

"Reversal Failed - Cannot credit Suspended card."

The system can decline a cancel loyalty payment operation when the loyalty account was suspended after successful loyalty payment. The error is logged and a message is displayed to the POS user:

"Reversal Failed – Connection error. Unable to credit account. Please try again"

In case when cancel loyalty payment operation is performed and Pos system didn't receive a response from Zonal Loyalty system (a timeout occurs), the POS will display an error message.

#### **Errors on refunds**

"Transaction Declined - Account does not exist."

The system will show an error message if wrong or not existing account number has been entered during Refund operation. The error is logged and a message is displayed to the POS user.

"Cannot credit Suspended card."

The system can decline a Refund operation when the loyalty account is suspended. The error is logged and a message is displayed to the POS user.

#### **Errors on reversal refunds**

"Reversal Failed - Cannot debit suspended card."

The system can decline a Reverse Refund operation when the loyalty account is suspended. The error is logged and a message is displayed to the POS user.

"Reversal Failed - Insufficient balance for transaction value X"

The system can decline a reverse refund operation when there is not enough balance on the card. The error is logged and a message is displayed to the POS user.

"Reversal Failed - Connection error. Unable to debit account. Please try again"

In case when reverse refund operation is performed and Pos system didn't receive a response from Zonal Loyalty system (a timeout occurs), the POS will display an error message.